#### 2024年7月16日アップデート内容一覧

- 月報/年報点検記録表(月報/年報測定項目)の作成機能を追加しました。
   ※既登録済みの点検記録表/測定項目は日報点検記録表(日報測定項目)に置き換えられます。
- 2 衛生作業の点検記録表からの自動転記機能を追加しました。

点検記録表の測定値を未記入でも保存(記録)できるように改善しました。

- ・メモや写真の登録だけで登録可能になった。
   ・年報測定項目では予定日を入力する設定ができるため、予定日だけの入力で登録可能。
- 4 点検記録表(記録)の未/済などの2択を登録後に未選択に戻せるように改善しました。
- 5 日々の運用→点検記録表(記録用)の検索条件の変更UIを改善しました。

1

月報/年報点検記録表(月報/年報測定項目)の作成機能を追加しました。

(現在ご使用の点検記録表(測定項目)は日報に置き換えられます。)

【Before】1回以上/日,且つ測定時刻が決まっている測定項目しか記録できなかった。

【After】下記のような様々な測定項目の記録ができるようになりました。

- 日報:2回/日以上の測定項目又は1回/日の測定項目で且つ測定時刻が決まっている項目 例 浴槽塩素濃度測定/浴槽温度測定etc
- 月報:1回/日の測定時刻が決まっていない項目 及び1回以上/月(毎週※曜日・毎月\*日・隔日・※日おきetc)行う測定項目 例 各種積算メーター測定/浴槽高濃度塩素殺菌/機器日常メンテナンスetc
- 年報:1回以下/月(毎月・※カ月おき・隔月・任意の指定月etc)行う測定項目 例 各種法定点検/各種法定検査/配管洗浄/機器定期点検etc

※登録方法/記録方法などの詳細は別紙参照

2 衛生作業記録の点検記録表からの自動転記機能を追加しました。

【Before】衛生作業の実施記録はトップページからしか登録できなかった。 トップページの衛生作業ではCSV出力機能がないため、 CSV出力ができなかった。

【After】下記の設定で点検記録表に記録した、衛生作業の実施結果を トップページの衛生作業に自動転記できるようになりました。これにより 点検記録表のCSV出力機能を利用してCSV出力ができるようになりました。

#### 図1 トップページメニュー

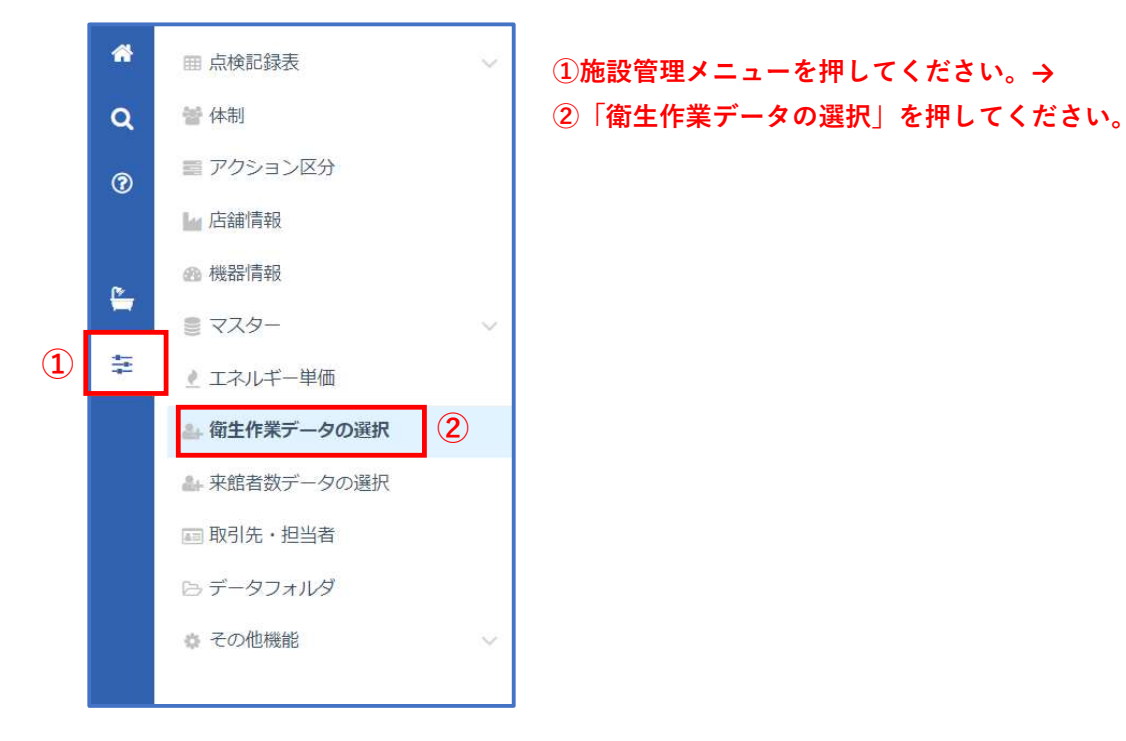

| 衛生作業デー | タの選択 🗻  |                                                        | HOME          |
|--------|---------|--------------------------------------------------------|---------------|
| 全て換水日  | 殺菌消毒 薬品 | 副管洗净 高圧洗净 ろ材交換                                         |               |
| 衛生作業デー | タの選択    |                                                        |               |
| 作業項目   | 系統      | 測定項目                                                   | 操作            |
|        | 男女白湯系統  | (開生1F果の美施を点検記録表に記録して<br>トップページの街生作業に自動転記したい。3)<br>測定明超 | 銀 更新 5        |
| 換水日    | 男女露天系統  | 作業/系統の③「測定項目を選択」を                                      | 銀 更新          |
|        | 男女水風呂系統 | 押してください。  測定項目を説                                       | <b></b> 银 更新  |
|        | 男女白湯系統  | 測定項目を通                                                 | <b></b> 銀 更新  |
| 殺菌消毒   | 男女露天系統  | ※データ選択(測定項目の選択)ダイアログが 潮定項目の                            | 建択 更新         |
|        | 男女水風呂系統 | 表示されます。 測定項目を通                                         | 銀 更新          |
|        | 男女白湯系統  | 注意:一覧表示される測定項目は                                        | <b>建</b> 択 更新 |
| 薬品配管洗浄 | 男女露天系統  | 人刀種別:手入刀 値種別:美施/木実施に<br>設定している測定項目のみです                 | 銀 更新          |
|        | 男女水風呂系統 | 次人 ○ ○ ○ がパルーチロ ○ か こ > 。                              | 髬択 更新         |
|        | 男女白湯系統  | 測定項目を選                                                 | 銀 更新          |
| 高圧洗浄   | 男女露天系統  | 測定項目を递                                                 | 銀 更新          |
|        | 男女水風呂系統 | 測定項目を選                                                 | 銀 更新          |
|        | 男女白湯系統  | 測定項目を递                                                 | 銀 更新          |
| ろ材交換   | 男女露天系統  | 測定項目を通                                                 | 銀 更新          |
|        | 男女水風呂系統 | 測定項目を通                                                 | 銀沢 更新         |

図3

| <b>則定項目の</b><br>月報 年<br>Q 検索 | 選択<br>選択できま<br>タブを切り<br>測定項目が<br>絞り込 | 目/年報測定項目より<br>す。<br>替えると表示される<br>変わります。<br>み条件を開く | 選択する測定」<br>押してください<br>押してください | 項目の④「選択」を<br>い。→図2⑤「更新」を<br>い。 |
|------------------------------|--------------------------------------|---------------------------------------------------|-------------------------------|--------------------------------|
| 整列<br>順序 ◆                   | 項目名                                  | \$ カテゴリー                                          | \$                            | 操作                             |
| 1                            | 換水                                   | 系統                                                | 系統:男女                         | 白湯系統 ④ 選択                      |
| 2                            | 換水                                   | 系統                                                | 系統:男女                         | 露天系統選択                         |
| 3                            | 換水                                   | 系統                                                | 系統:男女                         | 水風呂系統選択                        |
| 4                            | ヘアーキャッチャー                            | カゴ交換系統                                            | 系統:男女                         | 白湯系統選択                         |
| 5                            | ヘアーキャッチャー                            | カゴ交換系統                                            | 系統:男女                         | 露天系統選択                         |
| 6                            | ヘアーキャッチャー                            | カゴ交換系統                                            | 系統:男女                         | 水風呂系統選択                        |
| 7                            | OF槽清掃                                | 系統                                                | 系統:男女                         | 白湯系統選択                         |
| 8                            | OF槽清掃                                | 系統                                                | 系統:男女                         | 露天系統選択                         |
| 9                            | OF槽清掃                                | 系統                                                | 系統:男女                         | 水風呂系統選択                        |
| 10件ご                         | と表示 🖌                                |                                                   |                               | 9件中 1~9件 表示 1                  |

#### 注意:選択できる測定項目は月報/年報の測定項目で且つ

入力種別:手入力 値種別:実施/未実施 の設定がされている測定項目のみです。

点検記録表の測定値を未記入でも保存(記録)できるように改善しました。

・メモや写真の登録だけで登録可能になった。

・年報測定項目では予定日を入力する設定ができるため、予定日だけの入力で登録可能。

- 【Before】測定値が未入力の場合、メモ(写真)だけの登録では①「保存」(記録)が できなかった。また1度、測定値を入力すると未入力の状態に戻せなかった。
- 【After】下図のように測定値が未入力でメモ(写真)だけの登録でも①「保存」(記録) ができるようになりました。また測定値を一度入力しても②「値をクリア」に ☑を入れると未入力の状態に戻せるようになりました。

※Androidアプリでは未入力状態に戻せません。

#### ※測定値未入力でメモ(写真)だけの登録で保存(記録)することは Androidアプリでもできます。

図1

3

| 測定結果入力  | ×                             |  |  |  |  |  |
|---------|-------------------------------|--|--|--|--|--|
| 測定項目名   | ろ過機機出口<br>温度                  |  |  |  |  |  |
| 系統 / 浴槽 | 系統: 男女白湯系統                    |  |  |  |  |  |
| 測定日時    | 06/18 (火) 10:00               |  |  |  |  |  |
| 測定值     | € □値クリア 2                     |  |  |  |  |  |
| ЭХ      | 温度計故障のため測定不能                  |  |  |  |  |  |
| 写真      | ファイルを選択 選択されていません * (位)<br>追加 |  |  |  |  |  |
|         | メモを隠す                         |  |  |  |  |  |
|         | キャンセル 保存 1                    |  |  |  |  |  |

- 点検記録表(記録)の未/済などの2択の測定項目を登録後に未選択に戻せるように
   改善しました。
  - 【Before】済/未などの2択の測定項目の場合、1度、選択をすると未選択の状態に 戻せなかった。
  - 【After】図2①測定値を「未選択」にする事で未選択の状態に戻せるように なりました。

#### ※Androidアプリでは未選択状態に戻せません

#### 図1 Before図

#### 測定結果入力

 $\times$ 

| 測定項目名   | 残量確認            |
|---------|-----------------|
| 系統 / 浴槽 | 塩素タンク           |
| 測定日時    | 06/18 (火) 10:00 |
| 測定值 🚳   | ◎済○未            |
|         | メモを追加           |
|         | キャンセル保存         |

#### 図1 After図

| 測定結果入力  |                 | × |
|---------|-----------------|---|
| 測定項目名   | 残量確認            |   |
| 系統 / 浴槽 | 塩素タンク           |   |
| 測定日時    | 06/18 (火) 10:00 |   |
| 測定値     |                 |   |
|         | メモを追加           |   |
|         | キャンセル 保存        |   |

#### 5 日々の運用→点検記録表(記録用)の検索条件の変更UIを改善しました。

【Before】検索条件の日時変更は期間開始の日時/期間終了の日時の設定が 必要だった.【図1参照】

【After】検索条件の日時変更の時間を体制切替時刻に固定して、期間変更の設定が 容易になりました。【図2参照】

点検記録表(記録用)上部の表示

|      |             |        |             |    | K      |
|------|-------------|--------|-------------|----|--------|
| 表示期間 | 06/18 02:10 | $\sim$ | 06/19 02:00 | 変更 | 1      |
|      |             |        |             |    | $\sim$ |

#### 図1 Before図 上記①「変更」を押した際のダイアログ表示

| 日時    | 2024/06/17 🛗 02:10 O ~ 2024/06/18 🛗 02:00 O |
|-------|---------------------------------------------|
| 則定項目名 |                                             |
| カテゴリ  | 選択してください 🗸                                  |

#### 図2 After図 上記1 「変更」を押した際のダイアログ表示

| 検索条件の変更 |                                 | × |
|---------|---------------------------------|---|
| 日時      | 2024/06/18 🛗 02:00 から過去 1日 🗸 分を |   |
|         | キャンセル 変更                        |   |

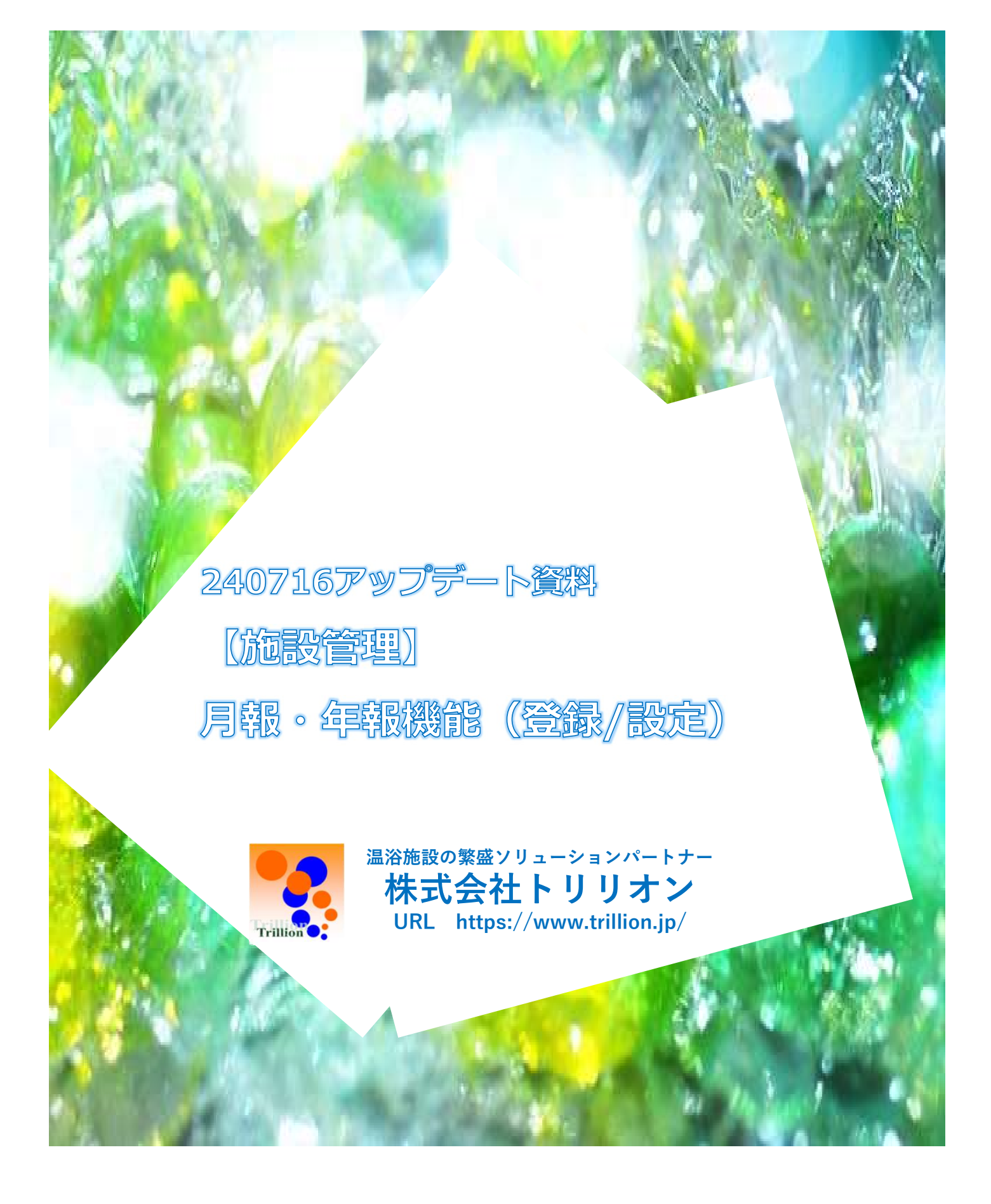

### 目次

| 1  | アップデート説明 月報点検記録表/年報点検記録表機能(概要) | 2  |
|----|--------------------------------|----|
| 2  | 点検記録表・測定項目の月報/年報 作成概要説明        | 3  |
| 3  | 月報点検記録表の作成                     | 4  |
| 4  | 月報測定項目の作成                      | 6  |
| 5  | 月報測定項目の入力種別/値種別ごとの設定           | 10 |
| 6  | 月報点検記録表に月報測定項目を登録              | 12 |
| 7  | 月報点検記録表に登録した測定項目に測定日を登録        | 14 |
| 8  | 月報測定日設定方法の詳細                   | 16 |
| 9  | 年報点検記録表の作成                     | 17 |
| 10 | 年報測定項目の作成                      | 19 |
| 11 | 年報測定項目の入力種別/値種別ごとの設定           | 23 |
| 12 | 年報点検記録表に年報測定項目を登録              | 25 |
| 13 | 年報点検記録表に登録した測定項目に測定月を登録        | 27 |
| 14 | 年報測定日設定方法の詳細                   | 29 |

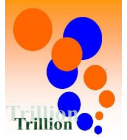

### 1 アップデート説明 月報点検記録表/年報点検記録表機能(概要)

**従来の機能では日報点検記録表**【毎日(1回/日 以上)実施する項目で 且つ測定時刻が決まっている測定項目】しか記録できませんでしたが、

アップデート後は月報点検記録表【※1】/年報点検記録表【※2】で記録 ができるようになりました。

#### ※ 従来の機能

#### 日報点検記録表:毎日(1回/日以上)実施する項目で且つ 測定時刻が決まっている測定項目

例 浴槽塩素濃度測定/浴槽温度測定etc

- ・差分機能【※3】を利用することができます。
- ・アラート設定をすることができます。

#### ※1 月報点検記録表:1回/日実施で測定時刻が決まっていない測定項目【※4】 及び1回以上/月(毎週※曜日・毎月\*日・隔日・ \*日おきなど)に実施する測定項目

例 浴槽換水/高濃度塩素殺菌/機器日常メンテナンスetc ※1回/月実施で実施日が不定期な測定項目は 年報(実施月-毎月)に設定してください。

### ※2 年報点検記録表: 1回/月実施で実施日が不定期な測定項目 及び1回以下/月(\*カ月おき・隔月・任意の指定月など) に実施する測定項目

例 各種水槽清掃/各種法定点検や検査/配管洗浄/機器定期点検etc

#### ※3 差分機能:積算メーターなどの当日値と前日値との差を1日使用量として

#### 自動記録する機能

(2回以上/日測定の測定項目では前回測定値と今回測定値の差が 自動転記されます。) ※日報記録記録表のみで利用可能な機能

※4 積算メーターの測定などで1回/日実施で測定時刻が決まっていない測定項目の場合でも「差分機能」を利用したい項目の場合は日報に登録してください。 (「差分機能」は日報点検記録表のみで利用可能な機能のため)

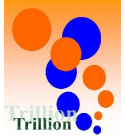

### 2 点検記録表・測定項目の月報/年報 作成概要説明

#### 作成(登録)概要

①点検記録表・測定項目それぞれ月報用/年報用を作成します。

- ②月報用点検記録表に月報用測定項目を登録して、測定日を設定します。 ※測定日は日指定の他に毎週\*曜日や何日おきなどの設定ができます。
- ③年報用点検記録表に年報用測定項目を登録して、測定月を設定します。 ※測定月は月指定の他に\*か月おきなどの設定ができます。

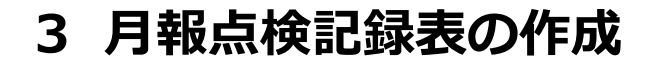

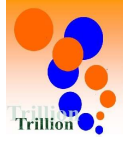

## A 【トップページメニューを選択する】

1 「施設管理メニュー」→2
 →3
 「点検記録表フォーマット」を押してください。

|            | *        | Ⅲ 点検記録表 2    | ~      |
|------------|----------|--------------|--------|
|            | Q        | 点検記録表フォーマット  | 3      |
|            | 0        | 測定項目         |        |
|            |          | プリセット設定      |        |
|            | <b>8</b> | メンテナンス設定     |        |
| $\bigcirc$ | 臣        | 警 体制         |        |
| •          |          | ■ アクション区分    |        |
|            |          | / 店舖情報       |        |
|            |          | <b>他</b> 器情報 |        |
|            |          | च रत्र-      | $\sim$ |
|            |          | ▲ エネルギー単価    |        |
|            |          | 🛃 衛生作業データの選択 |        |
|            |          | ♣ 未館者数データの選択 |        |
|            |          | 📰 取引先・担当者    |        |
|            |          | 🗅 データフォルダ    |        |
|            |          | ◎ その他機能      | $\sim$ |
|            |          |              |        |

### B【「月報点検記録表の作成画面を開く】

①「月報」タブ→2「月報点検記録表を作成」を押してください。

| 月報 点板      | 食記録表フォーマット 🔘                                                                                                    |   |        |   |        |   |           |    | HOME    |
|------------|----------------------------------------------------------------------------------------------------|---|--------|---|--------|---|-----------|----|---------|
|            | 日報     月報     年報       1     2       2     2       2     2       2     2       2     2       2     2       2     2       2     2       3     2       2     2       3     2       3     2       3     2       3     2       3     2       3     3       4     3       4     3       4     3       4     3       5     3       4     3       4     3       5     3       4     3       5     3       5     3       5     3       5     3       5     3       5     3       5     3       5     3       5     3       6     3       6     3       7     3       7     3       7     3       7     3       7     3       7     3       7     3       7     3 |   |        |   |        |   | 報点検記録表を作成 |    |         |
| 整列<br>順序 ◆ | 点検記録表名                                                                                                    | ¢ | 利用開始日時 | ¢ | 利用終了日時 | ¢ | 利用可否 🔶    | 並替 | 操作      |
| 1          | 月報点検表                                                                                                    |   |        |   |        |   | ON        | 1  | 詳細 複製 🗊 |
| 10件ご       | 10件ごと表示 > 11件中 1~1件 表示 1                                                                                                    |   |        |   |        |   |           |    |         |

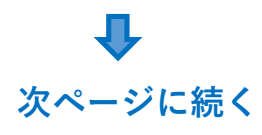

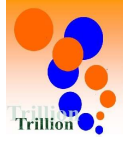

### C【月報点検記録表を作成する】

①「点検記録表名」を記入→2「作成」を押してください。

| 月報 点検記録表フォーマ     | ット作成 💿               | 戻る |
|------------------|----------------------|----|
| 1 点検記録表フォーマットの作成 | 3 測定項目の登録 — 3 測定日の設定 |    |
| 点検記録表名 2023      |                      |    |
| 利用開始日時           | 年/月/日                |    |
| 利用終了日時           | 年/月/日                |    |
|                  | キャンセル 作成 2           |    |

※この項でも月報点検記録表に月報測定項目の登録及び測定日の設定ができますが、本書では P12「6 月報点検記録表に月報測定項目を登録」 P14「7 月報点検記録表に登録した測定項目への測定日を登録」の項で説明しています。

### D【「登録せずに終了」を押す】

①「登録せずに終了」を押してください。
 (「測定項目を登録」以降をスキップ)

| 点検記 | 録表フォ       | ーマット作成            |         |        |   |        | 戻る       |
|-----|------------|-------------------|---------|--------|---|--------|----------|
|     | 点検記録表フォ    | ーマットの作成 ―― 2 測定項目 | 目の登録3 ※ | 則定月の設定 |   |        |          |
| 点検調 | 記録表に使用す    | する測定項目を登録してください。  |         |        |   |        |          |
| Q   |            | 絞り込み条件を開く         |         |        |   |        | 測定項目を作成  |
| 選択  | 整列<br>順序 ◆ | 項目名               | ¢       | カテゴリー  | ¢ | 機器分類 🔶 | 設備グループ ♦ |
|     |            |                   |         | 録登     |   | 1      | 登録せずに終了  |

月報点検記録表フォーマット作成完了

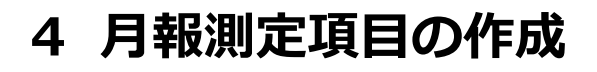

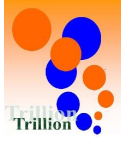

### A 【トップページメニューを選択する】 ① 「施設管理メニュー」→②「点検記録表」 →③「測定項目」を押してください。

|   | *        |              |        |
|---|----------|--------------|--------|
|   |          |              | ×.     |
|   | Q        | 点検記録表フォーマット  |        |
|   | 0        | 測定項目 3       |        |
|   |          | プリセット設定      |        |
|   | <u>e</u> | メンテナンス設定     |        |
|   | 44       | 警 体制         |        |
| • | -9       | ■ アクション区分    |        |
|   |          | <b>占</b> 舖情報 |        |
|   |          | 🐢 機器情報       |        |
|   |          | マスター         | $\sim$ |
|   |          | 🥑 エネルギー単価    |        |
|   |          | 🔐 衛生作業データの選択 |        |
|   |          | ▲ 来館者数データの選択 |        |
|   |          | 🔤 取引先・担当者    |        |
|   |          | 🗁 データフォルダ    |        |

## B【月報測定項目作成画面を開く】

①「月報」タブ→2「月報測定項目を作成」を押してください。

| 月報 測定項目 |    |         |                    |             |          |        |        | HOME |
|---------|----|---------|--------------------|-------------|----------|--------|--------|------|
| 日報月報    | 年報 |         |                    |             |          |        |        |      |
|         | 絞り | 込み条件を開く | 日報/月報/年報のタブを選択してかり | ら「測定項目を作成」を | 押してください。 | 並び替える  | 報測定項目  | を作成  |
| 整列      | ÷  | 項目名     | \$<br>カテゴリー        | 機器分類 ◆      | 設備グループ ♦ | 利用可否 🛊 | 並替     | 操作   |
| 順矛      |    |         | <br>\$             |             |          |        |        | 2000 |
| 10件ごと表示 | ~  |         |                    |             |          | 0      | 件中 0~0 | 件表示  |

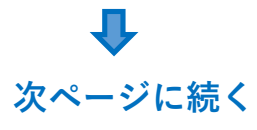

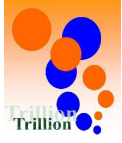

前ページより **し** 

### C【月報測定項目を作成する】

「各項目」を入力→①「作成」を押してしてください。

| 月報測定項目作成 💿                |                                                                               |
|---------------------------|-------------------------------------------------------------------------------|
| 1 測定項目の作成2 点検記録表への登録      | 3<br>測定日の設定                                                                   |
| 項目コード                     | 自動で採番されます                                                                     |
| <sup>カテゴリ</sup> P9 【※1】   | 選択してください ~ P9【※B】を参考に入力                                                       |
| 項目名 P9【※2】 <sup>633</sup> |                                                                               |
| 機器分類                      | 迷う場合は未入力で可<br>※該当する機器が無い場合は、入力(選択)しないでください。                                   |
| 設備グループ                    | · P9【※C】より選択                                                                  |
| 説明                        |                                                                               |
| 利用開始日時                    | 年/月/日                                                                         |
| 利用終了日時                    | 年/月/日                                                                         |
| 入力種別 🚺 🛛 🐼 🕅              | [※A]より選択<br><sup>選択してください</sup> ※選択肢によりその後の設定が<br>変わります。P10~P11参照<br>キャンセル 作成 |

#### ※A 入力種別

| 手入力 |  |
|-----|--|
| 集計  |  |

※集計:日報測定項目の1日合計量を月報測定項目に に自動入力したい場合に選択。

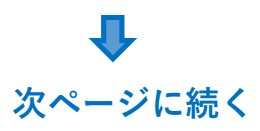

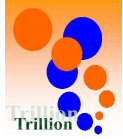

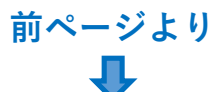

この項でも点検記録表に測定項目の登録及び測定日の設定がが できますが、本書では P12「6 月報点検記録表に月報測定項目を登録」 P14「7 月報点検記録表に登録した測定項目への測定日を設定」 の項で説明しています。

### D【「登録せずに終了」を押す】

1 「登録せずに終了」を押してしてください。

| 定項   | 目作成        |                     | 戻る       |
|------|------------|---------------------|----------|
| 1    | 則定項目の作成    | 2 点検記録表への登録3 潮定日の設定 |          |
| 測定項  | 目をどの点相     |                     |          |
| Q. # |            |                     | 点検記録表の作成 |
| 選択   | 整列<br>順序 ◆ | 点検記録表名              | \$       |
|      | 1          | 月報 メーター・来館者数測定点検表   |          |
|      | 2          | 月報 衛生作業 (換水/高濃度殺菌)  |          |
|      | -          | 月報 日常メンテナンス         |          |

### ※ 類似した設定の測定項目を複数作成する場合は 「複製」機能を使うと便利です。

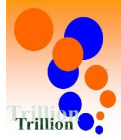

#### P7 ※B カテゴリー

| 番号 | 測定内容             | 力  | テゴリー   | 項目名     |
|----|------------------|----|--------|---------|
| 1  | 男女白湯系統の換水        | 系統 | 白湯系統   | 換水      |
| 2  | 男女露天風呂の換水        | 系統 | 露天風呂系統 | 換水      |
| 3  | 男女水風呂の換水         | 系統 | 水風呂系統  | 換水      |
| 4  | 男女白湯系統の高濃度塩素殺菌   | 系統 | 白湯系統   | 高濃度塩素殺菌 |
| 5  | 男女露天風呂系統の高濃度塩素殺菌 | 系統 | 露天風呂系統 | 高濃度塩素殺菌 |
| 6  | 男女水風呂系統の高濃度塩素殺菌  | 系統 | 水風呂系統  | 高濃度塩素殺菌 |
| 7  | 来館者数             |    |        | 来館者数    |

#### P7 ※C 設備グループ

| 厨房設備    |  |
|---------|--|
| 空調設備    |  |
| 給水・給湯設備 |  |
| ろ過関連設備  |  |
| その他     |  |
|         |  |

#### 設備グループ分類例

#### 給水·給湯設備

給湯熱源2回路ボイラー・給湯タンク(貯湯槽)・給湯用膨張タンク・ 給湯ポンプ・加圧ポンプ(給水/井水/給湯)・カラン・受水槽・ 殺菌装置(給水/井水/給湯)・薬注装置(井水)・ メーター(給水/井水/給湯)・井水ろ過装置etc

#### ろ過関連設備

ろ過装置・ろ過ポンプ・浴槽循環ポンプ・浴槽昇温用熱交換器・ 浴槽昇温用温度調節部弁浴槽昇温用熱源ポンプ・浴槽昇温用熱源ポンプ・ サウナ用ボイラー・浴槽補給用電動弁・浴槽補給用ミキシング装置・ アトラクション機器・アトラクションポンプ・炭酸装置・ 殺菌装置(浴槽用)・薬注装置(浴槽用)・チラー(水風呂冷却用)etc

P7 ※1 点検記録表(記録用)の測定項目名枠の上段に表示されます。P7 ※2 点検記録表(記録用)の測定項目名枠の下段に表示されます。

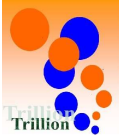

| 入力種別 🚺 | <u>کھ</u>     | 手入力 🗸                                                         |
|--------|---------------|---------------------------------------------------------------|
| 手入力    | 值種別 必須        | 数值 ~                                                          |
|        | ログイン者名転記ボタン表示 | ● ○N ● OFF 選択不可(グレーアウト)<br>※値種別「テキスト」の場合のみ選択可                 |
| 単位     |               | <sup>手入力</sup> ∽ 「手入力」又は登録されている単位から選択【※1                      |
| 単位名    |               | 【単位】で「手入力」選択時のみ表示されます。                                        |
| 整数桁数   |               | #【単位】で「手入力」選択時のみ表示されます<br>【単位】で登録されている単位を選択した場合               |
| 小数点桁数  |               | ■ 樹は本システムで桁数が設定されています【※2                                      |
| 桁区切り   |               | ○有 ◎無 基本「有」に設定                                                |
| 補正値 🕄  |               | 補正後の値 = + ( + ( + ( + x <sup>2</sup> ) + ( + x <sup>3</sup> ) |

入力種別:「手入力」 値種別:「数値」の場合

入力した値に補正を加える必要がある場合は補整値を設定

#### ※1:選択肢に使用したい単位が無い場合は「手入力」を選択してください。

※2:本システムで設定の桁数に不足がある場合は【単位】「手入力」を選択して 【単位名】及び【整数桁数】【小数点桁数】を入力してください。

#### 入力種別:「手入力」 値種別:「テキスト」の場合

| 入力種別 🕄 | <del>ر</del><br>ک | 手入力 ~                              |
|--------|-------------------|------------------------------------|
| 手入力    | 值種別 必須            | <del>7</del> +スト ~                 |
|        | ログイン者名転記ボタン表示     | ○ ON OFF                           |
|        |                   | 記録者名欄を作りログイン者名を入力したい場合<br>は「ON」を選択 |

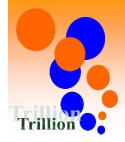

| 入力種別: | 「手入力」 | 値種別: | 「済・未」 | など各種2択の場合 |
|-------|-------|------|-------|-----------|
|-------|-------|------|-------|-----------|

| 入力種別 🚺 🛛 🚧    | 手入力    | ~            |
|---------------|--------|--------------|
| 手入力 值種別 移和    | 済/未    | ✓【※A】より選択    |
| ログイン者名転記ボタン表示 | ON OFF | 選択不可(グレーアウト) |

#### ЖА

入力種別:「集計」

| 入力種別 3 232  | 集計 ~                                                                                       |
|-------------|--------------------------------------------------------------------------------------------|
| 集計 🕄 集計項目 🚳 | 「日報測定項目より選択」を押すと日報測定<br><sub>日報測定項目より</sub> 選択<br>項目選択ダイアログが表示されますので、<br>集計元となる測定項目【※B】を選択 |
| 単位          | <b>■ 「手入力」又は登録されている単位から選択</b>                                                              |
| 単位名         | 【単位】で「手入力」選択時のみ表示されます。                                                                     |
| 整数桁数        | ☆ 栃 【単位】で「手入力」選択時のみ表示されます。                                                                 |
| 小数点桁数       | : 柿 は本システムで桁数が設定されています。                                                                    |
| 桁区切り        | ○有●無 基本「有」に設定                                                                              |
| 補正値 🚯       | 補正後の値 = + ( + ( + X) + ( + X <sup>2</sup> ) + ( + X <sup>3</sup> )                         |

入力した値に補正を加える必要がある場合は補整値を設定

### ※B 測定項目選択ダイアログに表示される集計元測定項目

| 番号 | 区分 | 入力種別   | 値種別 |
|----|----|--------|-----|
| 1  | 日報 | 手入力    | 数值  |
| 2  | 日報 | 差分     | —   |
| 3  | 日報 | 計算式    | —   |
| 4  | 日報 | エネナビ参照 | _   |

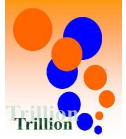

### 6 月報点検記録表に月報測定項目を登録

権限:施設ユーザーは施設管理メニューの操作はできません。

### A 【トップページメニューを選択する】

1 「施設管理メニュー」→2 「点検記録表」
 →3 「点検記録表フォーマット」を押してください。

| *        | ■ 点検記録表 2 ~  |
|----------|--------------|
| ۹        | 点検記録表フォーマット  |
| 0        | 測定項目         |
|          | プリセット設定      |
| <b>E</b> | メンテナンス設定     |
| 5        | 誉 体制         |
| *        | ■ アクション区分    |
|          | ▶ 店舗情報       |
|          | @ 機器情報       |
|          | 🛢 रू 🗸       |
|          | ℓ エネルギー単価    |
|          | 🚑 衛生作業データの選択 |
|          | 🚑 来館者数データの選択 |
|          | 🔤 取引先・担当者    |
|          | 🗅 データフォルダ    |
|          |              |

### B【「月報点検表フォーマット詳細」画面を開く】

「月報」タブを押す→月報測定項目を登録したい月報点検記録表の
 「詳細」を押してください。

| 月報 点椅      | 月報 点検記録表フォーマット 🔍 HOME   |      |           |      |                    |     |          |                    |           |  |
|------------|-------------------------|------|-----------|------|--------------------|-----|----------|--------------------|-----------|--|
| 日報月        | 日報 月報 年報                |      |           |      |                    |     |          |                    |           |  |
| Q 検索       | 絞り込み条件を開                |      | 報/月報/年報の夕 | ブを選択 | <b>尺してから「点検記</b> 録 | 禄表を | 作成」を押してく | ださい。 月暮            | 股点検記録表を作成 |  |
| 整列<br>順序 ◆ | 点検記録表名                  | \$   | 利用開始日時    | \$   | 利用終了日時             | \$  | 利用可否 🖨   | 並替                 | 操作        |  |
| 1          | 月報、メーター・来館者数測プ          | 定点検表 |           |      |                    |     | ON       | t I                | 詳細 複製 💼   |  |
| 2          | 月報 衛生作業 (換水/高濃度         | 殺菌)  |           |      |                    |     | ON       | ↑ ↓ <mark>2</mark> | 詳細 複製 📋   |  |
| 3          | 月報 日常メンテナンス             |      |           |      |                    |     | ON       | 1                  | 詳細 複製 💼   |  |
| 10件ご。      | 10件ごと表示 > 3件中 1~3件 表示 1 |      |           |      |                    |     |          |                    |           |  |

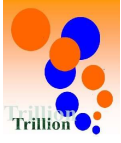

### **C**【「**測定項目の選択**」**ダイアログを開く**】 ①「測定項目を追加」を押してください。

|                   | 突水/ 局濃度殺困)                                              |  |        |       | 編集  | *    |
|-------------------|---------------------------------------------------------|--|--------|-------|-----|------|
| 整列順序              | 2                                                       |  | 利用開始日時 |       |     |      |
| 利用可否              | ON                                                      |  | 利用終了日時 |       |     |      |
|                   |                                                         |  |        |       |     |      |
| 測定項目一覧            | with to Milde an analyzi court of a findered as as in f |  |        |       |     |      |
| 測定項目一覧<br>測定日一括追加 | ※違う単位の潮定項目は一括設定できません。                                   |  |        | 並び替える | 測定項 | 目を追加 |

前ページより

### D【測定項目を登録する】

登録したい測定項目の1 「選択」に☑をいれる→2 「選択」を 押してください。

| 13340 | 整列   | 80月 カテゴリー      |            |                                    |      |  |
|-------|------|----------------|------------|------------------------------------|------|--|
| 選択    | 順序 ♥ | 項目沿 ♥          | ¢          |                                    | 機奋力效 |  |
|       | 1    | 換水             | 系統         | 系統:男女白湯系統                          |      |  |
|       | 2    | 換水             | 系統         | 系統:男女露天系統                          |      |  |
|       | 3    | 換水             | 系統         | 系統:男女水風呂系統                         |      |  |
|       | 4    | ヘアーキャッチャー カゴ交換 | 系統         | 系統:男女白湯系統                          |      |  |
|       | 5    | ヘアーキャッチャー カゴ交換 | 系統         | 系統:男女露天系統                          |      |  |
|       | 5    | ハアーキャッチャー カコ交換 | <b>糸</b> 統 | <sup>未</sup> 統:男互麗大 <sup>未</sup> 統 |      |  |

月報点検記録表に月報測定項目を登録完了

### 7 月報点検記録表に登録した測定項目に測定日を登録

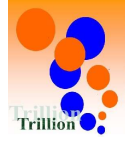

### A 【トップページメニューを選択する】

- ① 「施設管理メニュー」→②「点検記録表」
- →「点検記録表フォーマット」を押してください。

|   | *        | Ⅲ 点検記録表 2     | $\sim$ |
|---|----------|---------------|--------|
|   | ٩        | 点検記録表フォーマット   | 3      |
|   | 0        | 測定項目          |        |
|   |          | プリセット設定       |        |
|   | <u>e</u> | メンテナンス設定      |        |
| 1 | 44       | 營 体制          |        |
|   |          | ■ アクション区分     |        |
|   |          | 🕍 店舗情報        |        |
|   |          | <b>m</b> 機器情報 |        |
|   |          | ≣ マスター        | $\sim$ |
|   |          | 🧶 エネルギー単価     |        |
|   |          | ♣ 衛生作業データの選択  |        |
|   |          | ➡ 来館者数データの選択  |        |
|   |          | ■ 取引先・担当者     |        |
|   |          | 🖻 データフォルダ     |        |
|   |          | ✿ その他機能       | ~~~~   |
|   |          |               |        |

# B【「月報測定項目一覧」画面を開く】

測定日を設定したい月報点検記録表の①「詳細」を押してください。

| 月報 点板      |                    |    |           |           |          |          |        |             |  |  |
|------------|--------------------|----|-----------|-----------|----------|----------|--------|-------------|--|--|
| 日報         | 月報 年報              |    |           |           |          |          |        |             |  |  |
| Q 検索       | 絞り込み条件を開く          |    | 日報/月報/年報の | タブを選択してから | 「点検記録表を作 | 乍成」を押してく | ださい。 月 | 報点検記録表を作成   |  |  |
| 整列<br>順序 ◆ | 点検記録表名             | \$ | 利用開始日時    | 利用終了日時    | \$       | 利用可否 💠   | 並替     | 操作          |  |  |
| 1          | 月報 メーター・来館者数測定点検表  |    |           |           |          | ON       | 1      | 詳細 複製 🔟     |  |  |
| 2          | 月報 衛生作業 (換水/高濃度殺菌) |    |           |           |          | ON       | 1 1    | 詳細複製        |  |  |
| 3          | 月報 日常メンテナンス        |    |           |           |          | ON       | 1      | 詳細複製        |  |  |
| 10件ご       | と表示 🗸              |    |           |           |          |          | 3件印    | 中 1~3件 表示 1 |  |  |

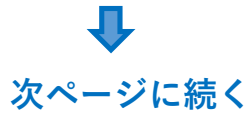

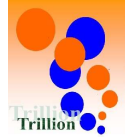

### C【測定日の設定画面を開く】

同じ測定日を設定したい測定項目の1 選択」に図を入れる

→②「測定日一括追加」を押してください。

| 測定日一       | 潮定日一括追加 ※違う単位の測定項目は一括設定できません。 |       |                           |                 |      |    | 定項目 |
|------------|-------------------------------|-------|---------------------------|-----------------|------|----|-----|
| 整列<br>順序 ◆ | 選択                            | 単位    | 測定項目                      |                 | 利用可否 | 並替 |     |
| 1          | ۵                             | 手入力:  | 系統:男女白湯系統 換水              | 0 測定日を設定されていません | ON   | 1  | þ   |
| 2          |                               | 手入力:  | 系統:男女露天系統 換水              | ④ 測定日を設定されていません | ON   | 1  | 詳   |
| 3          |                               | 手入力:  | 系統:男女水風呂系統 換水             | ・ 測定日を設定されていません | ON   | 1  | 1   |
| 4          |                               | 手入力:  | 系統:男女白湯系統 ヘアーキャッチャー 力ゴ交換  | ② 測定日を設定されていません | ON   | 1  | 許   |
| 5          |                               | 手入力:  | 系統:男女露天系統 ヘアーキャッチャー 力ゴ交換  | ② 測定日を設定されていません | ON   | 1  | 詩   |
| 6          |                               | 手入力:  | 系統:男女水風呂系統 ヘアーキャッチャー 力ゴ交換 | 創定日を設定されていません   | ON   | 1  | Ħ   |
| 7          |                               | 手入力:  | 系統:男女白湯系統 OF槽滴掃           | ② 測定日を設定されていません | ON   | 1  | Į¥  |
| 8          |                               | 手入力:  | 系統:男女露天系統 OF檣清掃           | 創定日を設定されていません   | ON   | 1  | ≣¥  |
| 9          |                               | 手入力:  | 系統:男女水風呂系統 OF槽満掃          | ④ 測定日を設定されていません | ON   |    | ₩¥  |
| 10         |                               | 手入力:  | 系統:男女白湯系統 高濃度塩素殺菌         | ● 測定日を設定されていません | ON   | 1  | Ī   |
| 11         |                               | 手入力:  | 系統:男女露天系統 高濃度塩素殺菌         | 0 測定日を設定されていません | ON   | 1  | ĪŦ  |
| 12         | 0                             | #1.5. | S级·甲力业国中S级 宣應度相害处营        | 潮流日を設定されていません。  | ON   |    | 14  |

# D 【月報測定項の測定日を設定する。】

測定日を設定して1「設定」を押してください。

| 則定日の詩    | 设定        | ×                                                                                                    |               |
|----------|-----------|----------------------------------------------------------------------------------------------------|---------------|
| ●日選択     | ○ 曜日選拔    | R 〇間隔道択                                                                                                    |               |
| 日選択      |           | 1日       11日       21日       31日         2日       12日       22日       月末日         3日       13日       23日         4日       14日       24日       (複数選択可)         5日       15日       25日       全て選択         6日       16日       26日         7日       17日       27日         8日       18日       28日         9日       19日       29日         10日       20日       30日 |               |
| 曜日選択     | ŧ         | · · (意)<br>追加                                                                                                    |               |
| 間隔<br>選択 | 間隔        | <ul> <li>・ 選ごと 、</li> <li>月曜日 0 火曜日 0 水曜日 0 金曜日 1 世界</li> <li>(複数選択可) 全て選択</li> </ul>                                                                                                    |               |
|          | 初回作<br>業日 | 年/月/日 簡                                                                                                    | 月報測定日設定方法の詳細は |
|          |           | キャンセル 酸定 1                                                                                                    | 次ページ参照        |

月報測定項目に測定日を登録完了

# 8 月報測定日設定方法の詳細

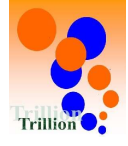

×

#### 測定日の設定

○ 日選択 ○ 曜日選択 ○ 間隔選択

測定種別を上記よりどれか一つの測定種別を選択してください。

#### 測定種別:日選択

| 日選択 | 🖌 1日  |       | □ 21日 | □ 31日             |
|-----|-------|-------|-------|-------------------|
|     | □ 2日  | □ 12日 | □ 22日 | □ 月末日             |
|     | □ 3日  | □ 13日 | □ 23日 |                   |
|     | □ 4日  | □ 14日 | 24日   | (複数選択可)           |
|     | □ 5日  | □ 15日 | □ 25日 | 全て選択 (1)          |
|     | 6日    | □ 16日 | 26日   |                   |
|     | □ 7日  | □ 17日 | 27日   | ・設定したい日に図を入れてください |
|     | □ 8日  | □ 18日 | □ 28日 | ・複数日☑可            |
|     | □ 9日  | □ 19日 | 29日   |                   |
|     | □ 10日 | □ 20日 | □ 30日 | ・毎日測定の場合は①「全て選択」を |
|     |       |       |       | 押してください。          |

#### 測定種別:曜日選択

| 曜日選拼<br>複<br>押<br>測定種別<br>肌<br>服<br>環<br>沢 | 、<br>数の測定<br>してくだ<br>:間隔選<br>間隔 | [※A]       [※B]       [※A選択肢]       [※B選択肢]         「       「       第1週       第2週       第3週         第2週       第3週       第3週       第3週       9         第5週       第5週       第5週       8       9         日曜日       月曜日       火曜日       火曜日       水曜日         大曜日       二       二       二       金曜日         上曜日       日ごと       三       3       4         「       1       1       1       日ごと         月曜日       火曜日       水曜日       木曜日       金曜日         「       1       1       1       日ごと         「       1       1       1       1         「       1       1       1       1         「       1       1       1       1         「       1       1       1       1         「       1       1       1       1       1         「       1       1       1       1       1       1         「       1       1       1       1       1       1       1         「       1       1       1       1       1 |
|--------------------------------------------|---------------------------------|----------------------------------------------------------------------------------------------------|
|                                            | 初回作<br>業日                       | 年/月/日                                                                                                    |

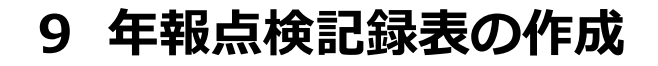

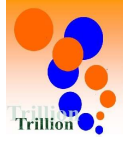

## A 【トップページメニューを選択する】

1 「施設管理メニュー」→2 「点検記録表」
 →3 「点検記録表フォーマット」を押してください。

|          | *        | ■ 点検記録表 2 ~  |  |  |  |  |
|----------|----------|--------------|--|--|--|--|
|          | Q        | 点検記録表フォーマット  |  |  |  |  |
|          | 0        | 測定項目         |  |  |  |  |
|          |          | プリセット設定      |  |  |  |  |
|          | <b>8</b> | メンテナンス設定     |  |  |  |  |
| 1)       | 臣        | 警 体制         |  |  |  |  |
| <u> </u> |          | ■ アクション区分    |  |  |  |  |
|          |          | 店舗情報         |  |  |  |  |
|          |          | @ 機器情報       |  |  |  |  |
|          |          | ≣ マスター ∨     |  |  |  |  |
|          |          | 🔮 エネルギー単価    |  |  |  |  |
|          |          | 🚑 衛生作業データの選択 |  |  |  |  |
|          |          | ♣ 未館者数データの選択 |  |  |  |  |
|          |          | ■ 取引先・担当者    |  |  |  |  |
|          |          | 🗅 データフォルダ    |  |  |  |  |
|          |          | ☆ その他機能 ∨    |  |  |  |  |
|          |          |              |  |  |  |  |

### B【「年報点検記録表の作成画面を開く】

①「年報」タブ→2「年報点検記録表を作成」を押してください。

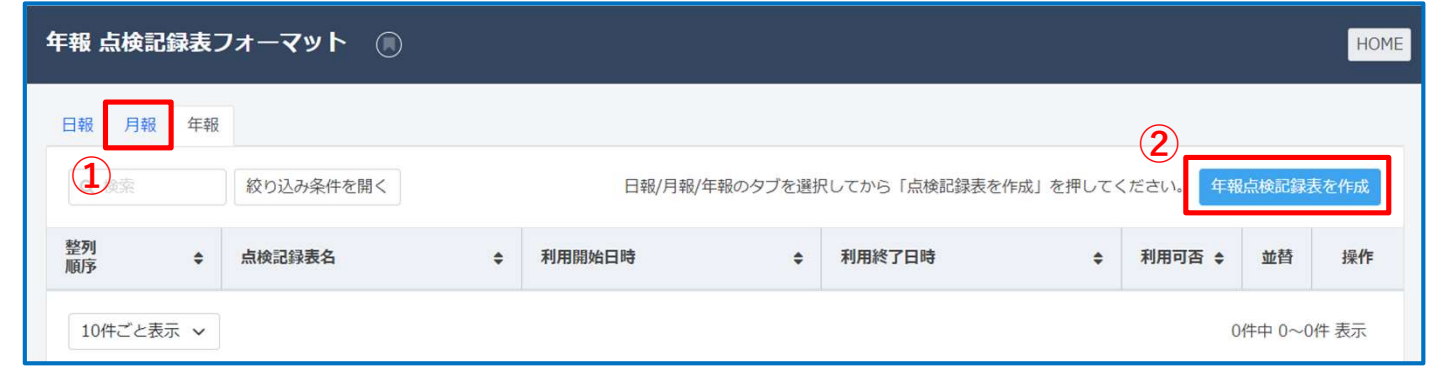

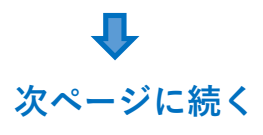

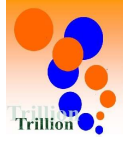

### C【月報点検記録表を作成する】

①「点検記録表名」を記入→2「作成」を押してください。

| 月報 点検記録表フォーマット作成 🔘 戻る |                   |  |  |  |  |
|-----------------------|-------------------|--|--|--|--|
| 1 点検記録表フォーマットの作成      | 2 潮定項目の登録3 測定日の設定 |  |  |  |  |
| 点檢記録表名 🛛 🕅 🕅          | 1                 |  |  |  |  |
| 利用開始日時                | 年/月/日             |  |  |  |  |
| 利用終了日時                | 年/月/日             |  |  |  |  |
|                       | キャンセル 作成 2        |  |  |  |  |

※この項でも年報点検記録表に年報測定項目の登録及び測定月の設定が できますが、本書では P25「12 年報点検記録表に年報測定項目を登録」

P27「13 年報点検記録表に登録した年報測定項目への測定月を登録」の項で説明しています。

### D【「登録せずに終了」を押す】

①「登録せずに終了」を押してください。
 (「測定項目を登録」以降をスキップ)

| 点検記      | 録表フォ       | ーマット作成           |             |          |        | 戻る       |
|----------|------------|------------------|-------------|----------|--------|----------|
| <b>1</b> | 原検記録表フォ    | r-マットの作成2 測定項    | 目の登録3 測定月の設 | Ê        |        |          |
| 点検記      | 録表に使用す     | する測定項目を登録してください。 |             |          |        |          |
| Q #      |            | 絞り込み条件を開く        |             |          |        | 測定項目を作成  |
| 選択       | 整列<br>順序 ◆ | 項目名              | カテゴ<br>◆    | У—<br>\$ | 機器分類 🗢 | 設備グループ ♦ |
|          |            |                  |             | 登録       | 1      | 登録せずに終了  |

月報点検記録表フォーマット作成完了

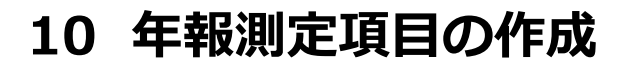

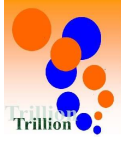

### A 【トップページメニューを選択する】 ① 「施設管理メニュー」→②「点検記録表」 →③「測定項目」を押してください。

1 (2) Ⅲ 点検記録表 Q 点検記録表フォーマット 測定項目 (3) 1 プリセット設定 メンテナンス設定 -🕍 体制  $(\mathbf{1})$ 圭 三 アクション区分 ▶ 店舗情報 🛞 機器情報 ■ マスター ℓ エネルギー単価 ▲ 衛生作業データの選択 ▲ 来館者数データの選択 ■ 取引先·担当者 ◎ データフォルダ

### B【年報測定項目作成画面を開く】

①「年報」タブ→②「年報測定項目を作成」を押してください。

| 年報 測定項目   |     |         |   |                 |               |          |         |        | HOME  |
|-----------|-----|---------|---|-----------------|---------------|----------|---------|--------|-------|
| 日報月報年     | R 1 | )       |   |                 |               |          |         |        |       |
| Q. 検索     | 絞り  | 込み条件を開く |   | 日報/月報/年報のタブを選択し | てから「測定項目を作成」を | 押してください。 | 並び替える 年 | 報測定項E  | を作成 2 |
| 整列<br>順序  | ¢   | 項目名     | ¢ | カテゴリー           | 機器分類 ♦        | 設備グループ ♦ | 利用可否 🛊  | 並替     | 操作    |
| 10件ごと表示 > |     |         |   |                 |               |          | 04      | 件中 0~0 | 件表示   |

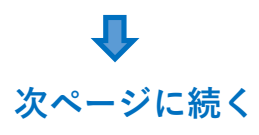

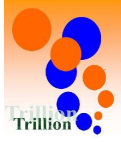

前ページより **し** 

### C【年報測定項目を作成する1】

「各項目」を入力→①作成を押してしてください。

| 年報測定項目作成 🔘           |                                                                       |
|----------------------|-----------------------------------------------------------------------|
| 1 測定項目の作成2 点検記録表への登録 | 3 測定月の設定                                                              |
| 項目コード 必須             | 自動で採番されます                                                             |
| カテゴリ P22 【※1】        | 選択してください ~ P22【※B】を参考に入力                                              |
| 項目名 P22【※2】          |                                                                       |
| 機器分類                 | <ul> <li>迷う場合は未入力で可</li> <li>※該当する機器が無い場合は、入力(選択)しないでください。</li> </ul> |
| 設備グループ 🕄 🛛 🐼         | ▶ P22【※C】より選択                                                         |
| 説明                   |                                                                       |
| 利用開始日時               | 年/月/日 🛗: o 基本、入力不要                                                    |
| 利用終了日時               | 年/月/日 🛗: o 基本、入力不要                                                    |
| 入力種別 🚺 🧭             | 選択してください ~       [※A]より選択         ※選択肢によりその後の設定が         変わります。P23    |
|                      | キャンセル 作成 1                                                            |

#### ※A 入力種別

| 手入力 |  |
|-----|--|
| 集計  |  |

※集計:日報測定項目の1日合計量を月報測定項目に に自動入力したい場合に選択。

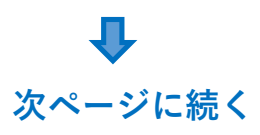

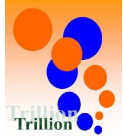

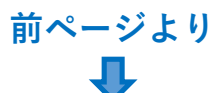

この項でも点検記録表に測定項目の登録及び測定日の設定がが できますが、本書では P25「12 月報点検記録表に月報測定項目を登録」 P27「13 月報点検記録表に登録した測定項目への測定日設定」 の項で説明しています。

### D【「登録せずに終了」を押す】

1 「登録せずに終了」を押してしてください。

| 測定項 | 目作成        |                            | 戻る        |
|-----|------------|----------------------------|-----------|
|     | 則定項目の作成    | 2 点検記録表への登録3 測定日の設定        |           |
| 測定項 | 自をどの点      | <b>僉記録表で使用するか選択してください。</b> |           |
| Q # |            |                            | 点検記録表の作成  |
| 選択  | 整列<br>順序 ◆ | 点検記録表名                     | ¢         |
|     | 1          | 月報 メーター・来館者数測定点検表          |           |
|     | 2          | 月報 衛生作業 (換水/高濃度殺菌)         |           |
|     | 3          | 月報 日常メンテナンス                |           |
|     |            | 登録                         | ① 登録せずに終了 |

### ※ 類似した設定の測定項目を複数作成する場合は 「複製」機能を使うと便利です。

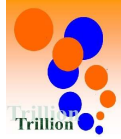

#### P20 **※**B カテゴリー

| 番号 | 測定内容            | 力   | テゴリー   | 項目名     |
|----|-----------------|-----|--------|---------|
| 1  | 上水タンク清掃         | その他 | 上水タンク  | 清掃      |
| 2  | 井水タンク清掃         | 系統  | 井水タンク  | 清掃      |
| 3  | 温泉タンク清掃         | 系統  | 温泉タンク  | 清掃      |
| 4  | 男女白湯系統の熱交換器洗浄   | 系統  | 白湯系統   | 熱交換器洗浄  |
| 5  | 男女露天風呂系統の熱交換器洗浄 | 系統  | 露天風呂系統 | 熱交換器洗浄  |
| 6  | 男女水風呂系統の熱交換器洗浄  | 系統  | 水風呂系統  | 熱交換器洗浄  |
| 7  | 各種ポンプのオーバーホール   | その他 | 各種ポンプ  | オーバーホール |

#### **P20 ※C** 設備グループ

| 厨房設備    |
|---------|
| 空調設備    |
| 給水・給湯設備 |
| ろ過関連設備  |
| その他     |

#### 設備グループ分類例

#### 給水·給湯設備

給湯熱源2回路ボイラー・給湯タンク(貯湯槽)・給湯用膨張タンク・ 給湯ポンプ・加圧ポンプ(給水/井水/給湯)・カラン・受水槽・ 殺菌装置(給水/井水/給湯)・薬注装置(井水)・ メーター(給水/井水/給湯)・井水ろ過装置etc

#### ろ過関連設備

ろ過装置・ろ過ポンプ・浴槽循環ポンプ・浴槽昇温用熱交換器・ 浴槽昇温用温度調節部弁浴槽昇温用熱源ポンプ・浴槽昇温用熱源ポンプ・ サウナ用ボイラー・浴槽補給用電動弁・浴槽補給用ミキシング装置・ アトラクション機器・アトラクションポンプ・炭酸装置・ 殺菌装置(浴槽用)・薬注装置(浴槽用)・チラー(水風呂冷却用)etc

P20 ※1 点検記録表(記録用)の測定項目名枠の上段に表示されます。 P20 ※2 点検記録表(記録用)の測定項目名枠の下段に表示されます。

# 11 年報測定項目の入力種別/値種別ごとの設定

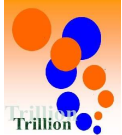

| 入力種別 🚯 | RØ            | 手入力・                                                                                               |
|--------|---------------|----------------------------------------------------------------------------------------------------|
| 手入力    | 值種別 透着        | 数值 ~                                                                                               |
|        | ログイン者名転記ボタン表示 | ● ○N ● ○FF 選択不可(グレーアウト)                                                                            |
|        | 予定日入力設定       | ※ 個種別「テキスト」の場合のみ選択可<br>● ○N ○ OFF 予定日を登録したい場合は「ON」を選択                                              |
| 単位     |               | <ul> <li>常にONでも問題ないので常に ↓ON」でも可</li> <li><sup>手入力</sup> ✓</li> <li>「手入力」又は登録されている単位から選択</li> </ul> |
| 単位名    |               |                                                                                                    |
| 整数桁数   |               | ● 「「単位」で「手入力」選択時のみ表示されます。                                                                          |
| 小数点桁数  |               | 「単位」で登録されている単位を選択した場合<br>* は本システムで桁数が設定されています【※1】                                                  |
| 桁区切り   |               | ○有●無                                                                                               |
| 補正値 🚯  |               | 補正後の値 = + ( + ( * × X) + ( * × X <sup>2</sup> ) + ( * × X <sup>3</sup> )                           |

#### 入力種別:「手入力」 値種別:「数値」の場合

#### 入力種別:「手入力」 値種別:「テキスト」の場合

| 入力種別 🚯 | <u>آ</u> گڻ   | 手入力      | $\sim$                                       |
|--------|---------------|----------|----------------------------------------------|
| 手入力    | 值種別 必須        | テキスト     | ~                                            |
|        | ログイン者名転記ボタン表示 | ON OFF   | 記録者名欄を作りログイン者名を入力<br>したい場合は「ON」に設定           |
|        | 予定日入力設定       | O ON OFF | 予定日を登録したい場合は「ON」を選択<br>常にONでも問題ないので常に「ON」でも可 |

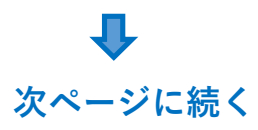

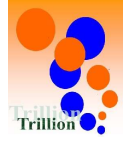

#### 入力種別:「手入力」 値種別:「済・未」など各種2択の場合

| 入力種別 🚯 | (BS)          | 手入力 🗸                                         |
|--------|---------------|-----------------------------------------------|
| 手入力    | 值種別 必須        | 済/未 <b>~</b>                                  |
|        | ログイン者名転記ボタン表示 | ● ○№ ● ○FF 選択不可(グレーアウト)<br>※値種別「テキスト」の場合のみ選択可 |

#### 入力種別:「集計」

| 入力種別 🚯   | <del>ر</del> | 集計 ~                                                                                      |
|----------|--------------|-------------------------------------------------------------------------------------------|
| 集計 3 集計項 | 8 (8)        | 「月報測定項目より選択」を押すと日報測定<br><sub>月報測定項目より選択</sub><br>項目選択ダイアログが表示されますので、<br>集計元となる測定項目【※B】を選択 |
| 単位       |              | <sup>手入力</sup> ~ 「手入力」又は登録されている単位から選択                                                     |
| 単位名      |              | 【単位】で「手入力」選択時のみ表示されます。                                                                    |
| 整数桁数     |              | ■ 「単位】で「手入力」選択時のみ表示されます 【単位】で登録されている単位を選択した場合                                             |
| 小数点桁数    |              | ■ # は本システムで桁数が設定されています。                                                                   |
| 桁区切り     |              | ○有●無                                                                                      |
| 補正値 🚯    |              | 補正後の値 = + (                                                                               |

### ※B 測定項目選択ダイアログに表示される集計元測定項目

| 番号 | 区分 | 入力種別 | 値種別 |
|----|----|------|-----|
| 1  | 月報 | 手入力  | 数值  |
| 2  | 月報 | 集計   | —   |

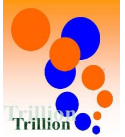

### 12 年報点検記録表に年報測定項目を登録

A 【トップページメニューを選択する】 ① 「施設管理メニュー」→②「点検記録表」 →③「測定項目」を押してください。

| *    | Ⅲ 点検記録表 2    | $\sim$ |
|------|--------------|--------|
| ۹    | 点検記録表フォーマット  | 3      |
| 0    | 測定項目         |        |
|      | プリセット設定      |        |
| -    | メンテナンス設定     |        |
| 1) 🚆 | 譬 体制         |        |
|      | ■ アクション区分    |        |
|      | ₩ 店舗情報       |        |
|      |              |        |
|      | S 729-       | $\sim$ |
|      | 🔮 エネルギー単価    |        |
|      | ▲ 衛生作業データの選択 |        |
|      | ➡ 来館者数データの選択 |        |
|      | 🔤 取引先・担当者    |        |
|      | 🕞 データフォルダ    |        |
|      | ✿ その他機能      | $\sim$ |

### B【「月報点検表フォーマット詳細」画面を開く】

「年報」タブを押す→年報測定項目を登録したい年報点検記録表の
 「詳細」を押してください。

| 年報 点板      | 年報 点検記録表フォーマット 💿 HOME |    |        |         |                 |           |         |           |  |
|------------|-----------------------|----|--------|---------|-----------------|-----------|---------|-----------|--|
| 日報月        | 日報<br>1<br>縦り込み条件を開く  |    | 日報/月   | ]報/年報の^ | タブを選択してから「点検記録表 | を作成」を押してく | ださい。 年朝 | 最点検記録表を作成 |  |
| 整列<br>順序 ◆ | 点檢記録表名                | \$ | 利用開始日時 | \$      | 利用終了日時          | 利用可否 🛊    | 並替      | 操作        |  |
| 1          | 年報 定期メンテナンス・検査等       |    |        |         |                 | ON        | 1       | 詳細複製 💼    |  |
| 2          | 年報衛生関連                |    |        |         |                 | ON        | t 12    | 詳細 複製 🔟   |  |
| 3          | 年報エネルギー量              |    |        |         |                 | ON        | 1       | 詳細 複製 💼   |  |
| 4          | 説明用点検表(年報)            |    |        |         |                 | ON        | 1       | 詳細 複製 💼   |  |
| 10件ご       | と表示 🗸                 |    |        |         |                 |           | 4件中     | 1~4件表示 1  |  |

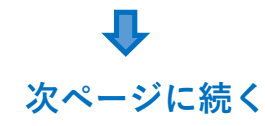

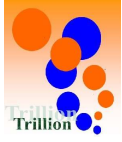

### C【「測定項目の選択」ダイアログを開く】 ①「測定項目を追加」を押してください。

| 報衛生関連   |                   |     |        | 編集 … (1      |
|---------|-------------------|-----|--------|--------------|
| 整列順序    | 2                 |     | 利用開始日時 |              |
| 利用可否    | ON                |     | 利用終了日時 |              |
|         |                   |     |        |              |
| 测学道日一般  |                   |     |        |              |
| 机定填目 見  |                   |     |        |              |
| 測定月一括追加 | ※違う単位の測定項目は一括設定でき | ません |        | 並び替える測定項目を追加 |

前ページより **ユ** 

### D【年報測定項目を登録する】

登録したい年報測定項目の①「選択」に**☑**をいれる→2 「選択」を 押してください。

|   | <b>Q</b> 槟 | 滚    | 絞り込み条件を開く       |                  |               |           |        |
|---|------------|------|-----------------|------------------|---------------|-----------|--------|
|   | 1994       | 整列   | <b>百日</b> 夕 ▲   | カテゴリ             | -             | 惨聖公務▲     | 司法と    |
|   | 进机         | 順序 🍷 | 4日石 ▼           | \$               |               | 1成百百万天尺 ♥ | 設加出ン   |
| ľ |            | 1    | 清掃              | その他              | 上水タンク         |           | 給水·    |
|   |            | 2    | 清掃              | その他              | 井水タンク         |           | 給水·    |
|   |            | 3    | 清掃              | その他              | 温泉タンク         |           | 給水·    |
| ľ | ~          |      | \$*∻172.00 X+X2 | <del>75</del> 64 | ₹64 œ4,43€₹64 |           | WY18=0 |
|   |            | 11   | 1ヵ月使用量(集計)      | その他              | 温泉1ヵ月         |           | 給水・    |
|   | 4          |      |                 |                  |               |           | •      |

年報点検記録表に年報測定項目を登録完了 26

### 13 年報点検記録表に登録した測定項目に測定月を登録

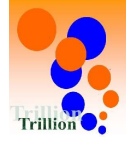

### A 【トップページメニューを選択する】

1 「施設管理メニュー」→2 「点検記録表」
 →3 「点検記録表フォーマット」を押してください。

|     | *        | Ⅲ 点検記録表       | $\sim$ |
|-----|----------|---------------|--------|
|     | Q        | 点検記録表フォーマット 3 |        |
|     | 0        | 測定項目          |        |
|     |          | プリセット設定       |        |
|     | <b>e</b> | メンテナンス設定      |        |
| (1) | <b>*</b> | 🔤 体制          |        |
| Ŭ   | -        | ■ アクション区分     |        |
|     |          | 🕍 店舗情報        |        |
|     |          | @ 機器情報        |        |
|     |          | マスター          | ~      |
|     |          | ▲ エネルギー単価     |        |
|     |          | ♣▲衛生作業データの選択  |        |
|     |          | ➡ 来館者数データの選択  |        |
|     |          | ▶ 取引先・担当者     |        |
|     |          | 🕞 データフォルダ     |        |
|     |          | ☆ その他機能       | ÷.     |

# B【「年報測定項目一覧」画面を開く】

測定月を設定したい年報点検記録表の①「詳細」を押してください。

| F報 点検記録表フォーマット |                 |   |        |        |             |       |          |              |            |
|----------------|-----------------|---|--------|--------|-------------|-------|----------|--------------|------------|
| 日報             | 月報 年報           |   |        |        |             |       |          |              |            |
| Q 検索           | 絞り込み条件を開く       |   | 日報//   | 月報/年報の | タブを選択してから「点 | 検記録表を | 作成」を押してく | ださい。 年       | 報点検記録表を作成  |
| 整列<br>順序       | 点検記録表名          | ¢ | 利用開始日時 | ¢      | 利用終了日時      | \$    | 利用可否 🗧   | 並替           | 操作         |
| 1              | 年報 定期メンテナンス・検査等 |   |        |        |             |       | ON       | 1            | 詳細複製 💼     |
| 2              | 年報衛生関連          |   |        |        |             |       | ON       | ↑ ↓ <b>1</b> | 詳細複製 💼     |
| 3              | 年報 エネルギー量       |   |        |        |             |       | ON       | 1            | 詳細 複製 💼    |
| 10件ご           | と表示 🗸           |   |        |        |             |       |          | 3件中          | 9 1~3件表示 1 |

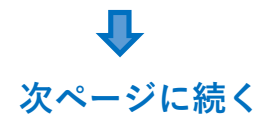

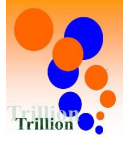

### C【測定月の設定画面を開く】

同じ測定月を設定したい測定項目の<br />
① 「選択」に<br />
図を入れる

→2 「測定日一括追加」を押してください。

|   | 測定項目       | 一覧  |       |                    |                                         |      |         |      |
|---|------------|-----|-------|--------------------|-----------------------------------------|------|---------|------|
| 2 | [ 測定月一     | 括追加 | ※違う単位 | Iの測定項目は一括設定できません   | Ţ                                       | び替える | 測定項目を追加 |      |
|   | 整列<br>順序 ◆ | 選択  | 単位    | 測定項目               |                                         | 利用可否 | 並替      | 操作   |
|   | 1          |     | 手入力:  | 上水タンク 清掃           | ・ 測定月を設定されていません                         | ON   | 11      | 詳細 🂼 |
|   | 2          |     | 手入力:  | 井水タンク 清掃           | ● 測定月を設定されていません                         | ON   | 1       | 詳細 🗊 |
|   | 3          |     | 手入力:  | 温泉タンク 清掃           | <ul><li>     測定月を設定されていません   </li></ul> | ON   | 1       | 詳細 🗊 |
|   | 4          |     | 手入力:  | 系統:男女白湯系統 熱交換器 洗净  | ● 測定月を設定されていません                         | ON   | 1       | 詳細   |
|   | 5          |     | 手入力:  | 系統:男女露天系統 熱交換器 洗净  | ・ 測定月を設定されていません                         | ON   | 1       | 詳細 🗊 |
|   | 6          |     | 手入力:  | 系統:男女水風呂系統 熱交換器 洗净 | ・ 測定月を設定されていません                         | ON   | 1       | 詳細 💼 |
|   | 7          |     | 手入力:  | ボイラー1号機 オーバーホール    | ・ 測定月を設定されていません                         | ON   | 1       | 詳細 🗊 |
|   | 8          |     | 手入力:  | ボイラー2号機 オーバーホール    | ・ 測定月を設定されていません                         | ON   | 1       | 詳細 💼 |
|   | 9          |     | 手入力:  | 上水 1ヵ月使用量 (集計)     | ・ 測定月を設定されていません                         | ON   | 1       | 詳細 🗊 |
|   | 10         |     | 手入力:  | 井水 1ヵ月使用量(集計)      | ・ 測定月を設定されていません                         | ON   | 1       | 詳細 🗊 |

## D 【年報測定項の測定月を設定する】

測定月を設定して①「設定」を押してください。

| 測定月の設定      | 測定月の設定 ×                                                                                                 |  |  |  |  |  |  |  |
|-------------|----------------------------------------------------------------------------------------------------|--|--|--|--|--|--|--|
| ● 月選択 ○ 間隔邊 | 訳                                                                                                    |  |  |  |  |  |  |  |
| 月選択         | <ul> <li>✓ 1月 ○ 2月 ○ 3月 ○ 4月 ○ 5月 ○ 6月 ○ 7月 ○ 8月 ○ 9月 ○ 10月 ○ 11月</li> <li>○ 12月 (複数選択可) 全て選択</li> </ul> |  |  |  |  |  |  |  |
| 間隔 間隔<br>選択 | 1  ケ月ごと                                                                                                  |  |  |  |  |  |  |  |
| 初回作<br>業月   | 年月                                                                                                    |  |  |  |  |  |  |  |
|             | キャンセル 設定 1                                                                                               |  |  |  |  |  |  |  |
|             | 年報測定月設定方法の詳細は<br>次ページ参照                                                                                  |  |  |  |  |  |  |  |

年報測定項目に測定月を登録完了

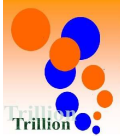

# 14 年報測定日設定方法の詳細

○ 月選択 ○ 間隔選択

測定種別を上記よりどれか一つの測定種別を選択してください。

#### 測定種別:月選択

| 月選択 | □ 1月 □ 2月 □ 3月 □ 4月 □ 5月 □ 6月 □ 7月 □ 8月 □ 9月 □ 10月 □ 11月<br>□ 12月 (複数選択可) 全て選択 1 |
|-----|----------------------------------------------------------------------------------|
|     | ・設定したい月に⊠を入れてください。<br>・複数月⊠可                                                     |
|     | ・毎月測定の場合は①「全て選択」を                                                                |

押してください。

#### 測定種別:間隔選択

| 間隔<br>選択 | 間隔        | 1. ケ月ごと                  |
|----------|-----------|--------------------------|
|          | 初回作<br>業月 | 年月 □ <b>間隔の起点となる月を設定</b> |

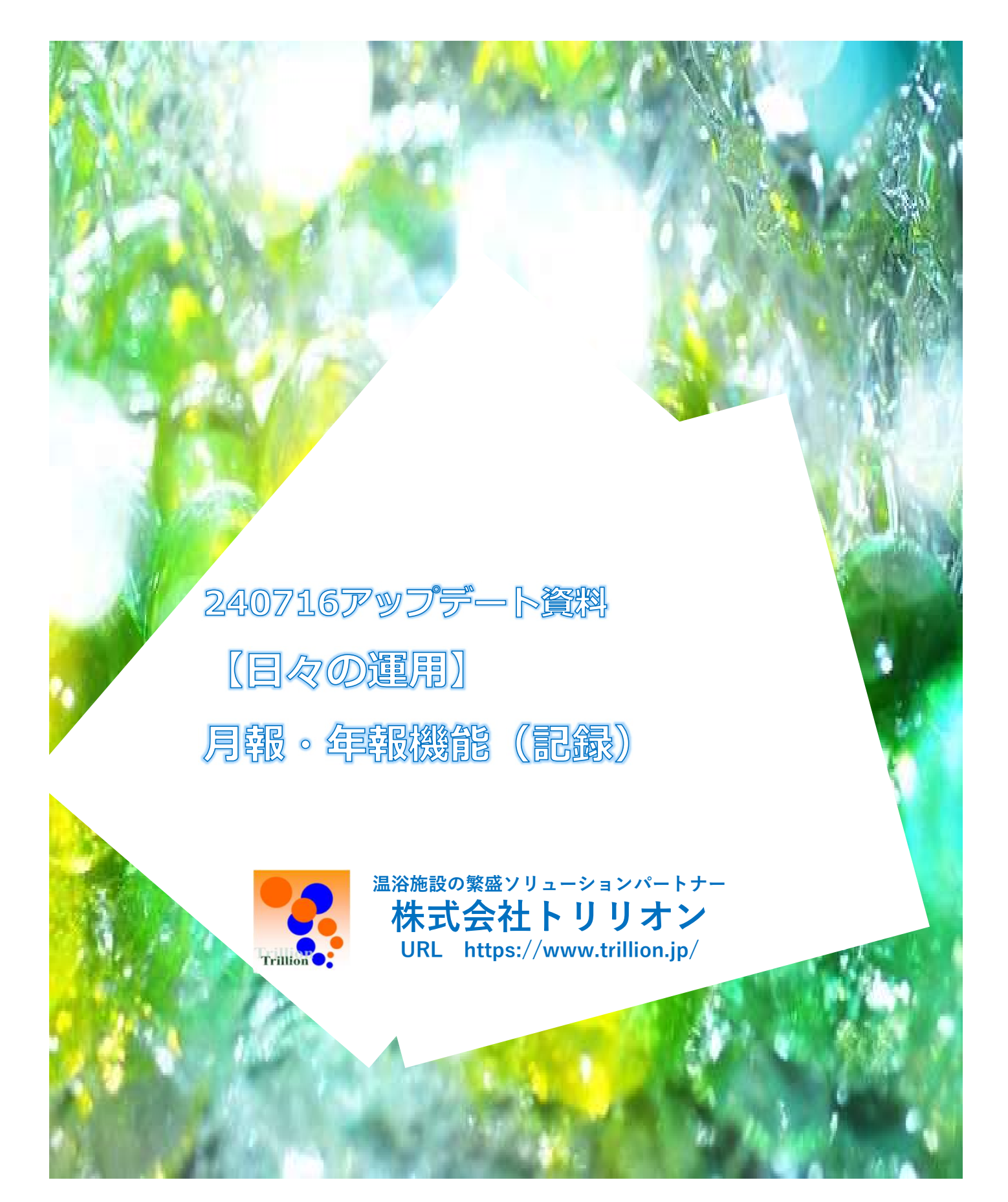

目次

| 1 | 月報測定項目の記録 |    | 2 |
|---|-----------|----|---|
| 2 | 月報測定項目の記録 | 補説 | 4 |
| 3 | 年報測定項目の記録 |    | 5 |
| 4 | 年報測定項目の記録 | 補説 | 7 |

1 月報測定項目の記録

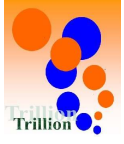

## A 【トップページメニューを選択する】

①「日々の運用メニュー」→2「点検記録表」 →3 「点検記録表(記録用)」を押してください。

| 2 | * | Ⅲ 点検記録表 2 ~                                   |
|---|---|-----------------------------------------------|
|   | Q | 点検記録表(記録用)                                    |
|   | 0 | 点検記録表(日報閲覧用)                                  |
|   |   | 点検記録表 (過去)                                    |
| 1 | - | アラート一覧                                        |
|   | 筆 | ─ カレンダー                                       |
|   |   | ■ アクションリスト                                    |
|   |   | ■ 報告書                                         |
|   |   | ☞ 衛生管理記録 ~~~~~~~~~~~~~~~~~~~~~~~~~~~~~~~~~~~~ |
|   |   | ▲ 水質検査記録                                      |
|   |   | ▶ メンテナンス記録                                    |
|   |   |                                               |
|   |   | 🎽 店舗・設備情報 🛛 🗸 🗸 🗸                             |
|   |   | ▶ 運営レポート ∨                                    |
|   |   | ▶ 取引先・担当者                                     |
|   |   | 🗅 データフォルダ                                     |

B【記録したい点検記録表を開く】

①「月報タブ」を押す→記録したい「月報点検記録表」の②「選択」を を押してください。

| 月報 点検記録表           |       | HOME     |
|--------------------|-------|----------|
| 日報 月報 年報           |       |          |
| (1)<br>Q 検索        |       |          |
| 点検記録表名             | \$    | 操作       |
| 月報 メーター・来館者数測定点検表  |       | 選択       |
| 月報 衛生作業 (換水/高濃度殺菌) | 2     | 選択       |
| 月報 日常メンテナンス        |       | 選択       |
| 10件ごと表示 > 3件中      | 1~3件表 | <b>T</b> |

次ページに続く

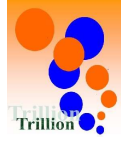

### C 【測定結果入力ダイアログを開く】

記録したい日/項目の①「・」を押す→測定結果入力ダイアログが表示されます。

| i 衛生作 | 作業(換水/高 | <b>這震度殺菌</b> ) | ) |     |                     | 表示期間 2024/06/0      | 01 ~ 2024/08/31      | 変更              |                 | Å                | 就検記録表 点検メ         | モー質 |
|-------|---------|----------------|---|-----|---------------------|---------------------|----------------------|-----------------|-----------------|------------------|-------------------|-----|
| 定項目   |         |                |   |     | 男女白湯系統<br><b>換水</b> | 男女露天系統<br><b>換水</b> | 男女水風呂系統<br><b>換水</b> | 男女白湯系統<br>OF檣清掃 | 男女露天系統<br>OF檣清掃 | 男女水風呂系統<br>OF槽清掃 | 男女白湯系統<br>高濃度塩素殺菌 | 男高  |
|       | 07月     | 10             | * | 行入力 |                     | ,                   | 実施 🖌                 | ,               | 1               | 実施 🖌             |                   |     |
|       |         | 11             | 木 | 行入力 | 実施 🖋                | 実施 🖌                | 1                    | 実施 🖋            | 実施 🥜            | ,                | 実施 🖌              |     |
|       |         | 12             | 金 | 行入力 | 1                   | 1                   | 1                    | 1               | 1               | 1                | 1                 |     |
|       |         | 13             | ± | 行入力 | 1                   | 1                   | 1                    | 1               | 1               | 1                | 1                 |     |
|       |         | 14             | Ħ | 行入力 | 1                   | 1                   | 1                    | 1               | 1               | 1                | 1                 |     |
|       |         | 15             | 月 | 行入力 | 1                   | 1                   | 1                    | 1               | 1               | 1                | ø                 |     |
|       |         | 16             | 火 | 行入力 | 1                   | ,                   | 1                    | 1               | 1               | 1                | 1                 |     |
|       |         | 17             | 水 | 行入力 | 1                   | 1                   | ,                    | 1               | 1               | ,                | 1                 |     |

## D 【測定結果を記録する】

①「測定値」を入力する→2「保存」を押してください。

| 22 | 測定結果入力  |                             |  |  |  |  |  |
|----|---------|-----------------------------|--|--|--|--|--|
|    |         |                             |  |  |  |  |  |
|    | 測定項目名   | 換水                          |  |  |  |  |  |
|    | 系統 / 浴槽 | 系統: 男女露天系統                  |  |  |  |  |  |
|    | 測定日     | 2024/07/12(金)               |  |  |  |  |  |
|    | 測定値     | ○実施 ○未実施 ○未選択 1             |  |  |  |  |  |
|    |         |                             |  |  |  |  |  |
|    |         | キャンセル 保存 2                  |  |  |  |  |  |
|    | ※A 「メモを | 追加」を押すと、メモの登録やファイルの添付ができます。 |  |  |  |  |  |

月報測定項目の測定結果入力(保存)完了

# 2 月報測定項目の記録 補説

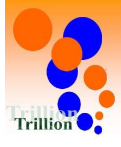

| 月報 点検 | 記録表 🔘                   |       |   |     |                     |                     |                      |                 |                 |                  |               | HOME   |
|-------|-------------------------|-------|---|-----|---------------------|---------------------|----------------------|-----------------|-----------------|------------------|---------------|--------|
| 月報 衛生 | E <mark>作業(</mark> 換水/源 | 高濃度殺菌 | ) |     |                     | 表示期間 2024/06/0      | 01 ~ 2024/08/31      | 変更              |                 |                  | 点検記録表 点検      | メモー覧   |
| 測定項目  |                         |       |   |     | 男女白湯系統<br><b>換水</b> | 男女露天系統<br><b>換水</b> | 男女水風呂系統<br><b>換水</b> | 男女白湯系統<br>OF檣清掃 | 男女露天系統<br>OF檣清掃 | 男女水風呂系統<br>OF檣清掃 | 男女白湯系統高濃度塩素殺菌 | 男女高濃   |
|       | 07月                     | 10    | ж | 行入力 | ,                   | ,                   | 実施 🥒                 | ,               | 1               | 実施 🖌             | ,             |        |
|       |                         | 11    | 木 | 行入力 | 実施 🥒                | 実施 🖌                | 1                    | 実施 🖌            | 実施 🧳            | ,                | 実施 🧳          |        |
|       |                         | 12    | 金 | 行入力 | 1                   |                     | 1                    | 1               | 1               | 1                | 1             |        |
|       |                         | 13    | ± | 行入力 | 1                   | 1                   | 1                    | 1               | 1               | ø                | 1             |        |
|       |                         | 14    | Ħ | 行入力 | 1                   | 1                   | 1                    | 1               | 1               | 1                |               |        |
|       |                         | 15    | 月 | 行入力 | 1                   | 1                   | 1                    | 1               | 1               | 1                | ,             |        |
|       |                         | 16    | 火 | 行入力 | 1                   | ,                   | 1                    | 1               | 1               | 1                | ,             |        |
|       |                         | 17    | 水 | 行入力 | 1                   | 1                   | 1                    | 1               | 1               | ,                |               | -      |
| 1     |                         |       |   |     |                     |                     |                      |                 |                 |                  |               | •      |
|       |                         |       |   |     |                     |                     |                      |                 |                 |                  | CSV           | ダウンロード |

白枠が点検記録表測定日で設定した測定予定日(実施予定日)です。 グレー枠は測定予定日(実施予定日)ではありませんが 予定日以外に実施した場合は 測定予定日(実施予定日)以外でもグレー枠の「、」から 測定結果入力ダイアログを開き、測定結果の記録ができます。

# 3 年報測定項目の記録

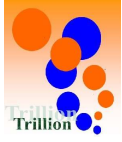

## A 【トップページメニューを選択する】

日々の運用メニュー」→2
 「点検記録表」
 →3
 「点検記録表(記録用)」を押してください。

|   | *  | □ 点検記録表 2    | $\sim$ |  |
|---|----|--------------|--------|--|
|   | Q  | 点検記録表(記録用)   |        |  |
|   | 0  | 点検記録表(日報閲覧用) |        |  |
|   |    | 点検記録表(過去)    |        |  |
| 1 | e. | アラート一覧       |        |  |
|   | #  | ☆ カレンダー      |        |  |
|   |    | 罰 アクションリスト   |        |  |
|   |    | ■ 報告書        |        |  |
|   |    | ☞ 衛生管理記録     | $\sim$ |  |
|   |    | ▲ 水質検査記録     |        |  |
|   |    | ▶ メンテナンス記録   |        |  |
|   |    | ■ 店舗・設備情報    | $\sim$ |  |
|   |    | ▶ 運営レポート     | $\sim$ |  |
|   |    | ▶ 取引先・担当者    |        |  |
|   |    | ▷ データフォルダ    |        |  |

### B【記録したい点検記録表を開く】

 「年報タブ」を押す→記録したい「年報点検記録表」の2「選択」を を押してください。

| 年報 点検記録表 🔘                  |     | HOME |
|-----------------------------|-----|------|
| 日報<br>月報<br>年報<br>1<br>Q、検索 |     |      |
| 点検記録表名                      | \$  | 操作   |
| 年報 定期メンテナンス・検査              |     | 選択   |
| 年報 衛生関連                     | 2   | 選択   |
| 年報 エネルギー量                   |     | 選択   |
| 10件ごと表示 > 3件中 1~3           | 3件表 | 示 1  |

次ページに続く

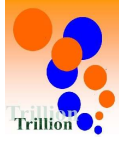

HOME

X

### C 【測定結果入力ダイアログを開く】

記録したい日/項目の①「♪」を押す→測定結果入力ダイアログが表示されます。

| <b><del></del> 年報</b> | 占检記録表    |        |
|-----------------------|----------|--------|
| TTX                   | 氘(突乱)¥4X | $\cup$ |

| - 報 衛生             | 関連 |     |             | 表示期間        | 2024年04月 ~ 2025年07 | 7月 交更                        |                      |                       |               |
|--------------------|----|-----|-------------|-------------|--------------------|------------------------------|----------------------|-----------------------|---------------|
|                    |    |     |             | 200000      |                    |                              |                      | 点検記録表                 | 点検メモー覧        |
| 測定項目               |    |     | 上水タンク<br>清掃 | 井水タンク<br>清掃 | 温泉タンク<br>清掃        | 男女白湯系統<br>熱 <b>交換器</b><br>洗浄 | 男女露天系統<br>熱交換器<br>洗净 | 男女水風呂系統<br>熱交換器<br>洗浄 | ボイラー<br>オーバーホ |
| <mark>2024年</mark> | 06 | 行入力 | 1           | 1           | 1                  | 1                            | 1                    | 1                     |               |
|                    | 07 | 行入力 | 1           | 1           | 1                  | 実施日 07/05 🖋                  | 実施日 07/05 🖋          | 実施日 07/05 🖌           | 2             |
|                    | 08 | 行入力 | 予定日 08/20 🥒 | 予定日 08/20 🖌 | 予定日 08/20 🥒        | 1                            | ,                    | 1                     |               |
|                    | 09 | 行入力 | 1           | 1           | ,                  | 1                            | ,                    | 1                     |               |
|                    | 10 | 行入力 | 1           | 1           | 1                  | 1                            | ,                    | 1                     |               |
|                    | 11 | 行入力 | 1           | 1           | 1                  | 1                            | 1                    | 1                     | 0             |
|                    |    |     |             |             |                    |                              |                      |                       | •             |

### D 【測定結果を記録する】

①「測定値」を入力する→2 「保存」を押してください。

測定結果入力

| 測定項目名    | 清掃                                                    |
|----------|-------------------------------------------------------|
| 系統 / 浴槽  | 上水タンク                                                 |
| 測定月      | 2024/08                                               |
| 発生日時     | 2024/07/09 (火) 19:25                                  |
| 予定日      | 2024/08/20 🛍 測定項目設定で「予定日入力設定」がONの<br>測定項目の場合のみ表示されます。 |
| 測定値      |                                                       |
|          |                                                       |
| ※A 「メモを追 | キャンセル (##) ②<br>加」を押すと、メモの登録やファイルの添付ができます。            |

年報測定項目の測定結果入力(保存)完了

# 4 年報測定項目の記録 補説

行入力

行入力

行入力

行入力

08

09

10

11

予定日 08/20 🖋

ø

1

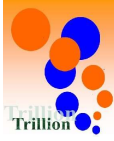

CSVダウンロード

| 年報 点検言 | 记録表 | ۲                           |             |             |             |                             |                              |                       | HOME          |
|--------|-----|-----------------------------|-------------|-------------|-------------|-----------------------------|------------------------------|-----------------------|---------------|
| 年報衛生   | 関連  | 表示期間 2024年04月 ~ 2025年07月 変更 |             |             |             |                             |                              | 点検記録表                 | 点検メモー覧        |
| 測定項目   |     |                             | 上水タンク<br>清掃 | 井水タンク<br>清掃 | 温泉タンク<br>清掃 | 男女白湯系統<br>熱交換器<br><b>洗浄</b> | 男女露天系統<br>熱 <b>交換器</b><br>洗净 | 男女水風呂系統<br>熱交換器<br>洗浄 | ボイラー<br>オーバーホ |
| 2024年  | 06  | 行入力                         |             | , ,         | 1           | [※2] 1                      | 1                            | 1                     |               |
|        | 07  | 行入力                         | [※1]        | , ,         | 1           | 実施日 07/05 🖋                 | 実施日 07/05 🖋                  | 実施日 07/05 🖋           |               |

予定日 08/20 🖋

.

1

白枠が点検記録表測定月で設定した測定予定月(実施予定月)です。 グレー枠は測定予定月(実施予定月)ではありませんが 予定月以外に実施した場合は 測定予定月(実施予定月)以外でもグレー枠の「 ↓ 」から 測定結果入力ダイアログを開き、測定結果の記録ができます。

予定日 08/20 🖋

1

- ※A 測定項目設定で「予定日入力設定」をONに設定している測定項目の場合は 測定結果ダイアログに予定日を登録することができます。 予定日を登録すると記録グリッド上に「予定日 mm/dd」と表示されます。 測定結果を入力(保存)すると予定日の表示は消えます。
- ※B 測定項目設定で入力種別:手入力/値種別:日付に設定している測定項目の場合は 測定結果を入力(カレンダータイプでの入力)すると記録グリッド上に 「実施日 mm/dd」の様に表示されます。